## Sola Salon Studios - Navigating At-a-Glance Lead Cards

This step-by-step guide walks through navigating At-a-Glance Lead Cards. With At-a-Glance Lead Card, you get a simplified and unified workspace that helps quickly assess the status of every deal in one place. All relevant information, from lead details to next steps, is conveniently displayed.

11 Steps <u>View most recent version</u>

Created by

Doug Davidoff

Creation Date Nov 15, 2024

Last Updated Jan 22, 2025

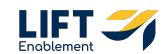

# If you are not in Deals, go to the left-hand side navigation to the CRM section and Click Deals

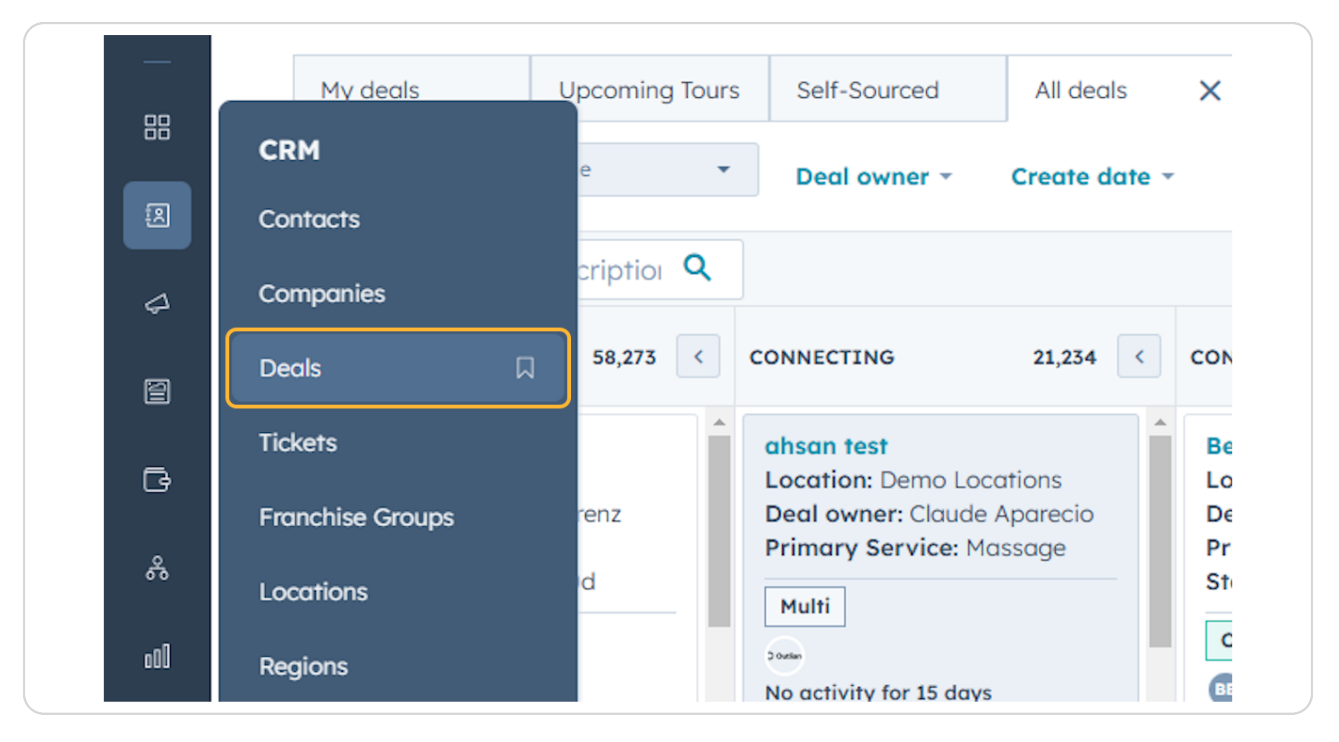

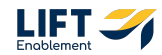

You'll be taken to the Deals overview page

| Deals                                                                                                    |                                                                                                    |                                                                                                    |                                                                        |                                                                                                    |                                                                                                    |                                      |                                                                                                    |                                                                                                    |                                                                                           |                                                                                                    |                                                                                |
|----------------------------------------------------------------------------------------------------|----------------------------------------------------------------------------------------------------|----------------------------------------------------------------------------------------------------|------------------------------------------------------------------------|----------------------------------------------------------------------------------------------------|----------------------------------------------------------------------------------------------------|--------------------------------------|----------------------------------------------------------------------------------------------------|----------------------------------------------------------------------------------------------------|-------------------------------------------------------------------------------------------|----------------------------------------------------------------------------------------------------|--------------------------------------------------------------------------------|
| Deals                                                                                                    | 5 *                                                                                                    |                                                                                                    |                                                                        |                                                                                                    |                                                                                                    |                                      |                                                                                                    |                                                                                                    |                                                                                           | Actions +                                                                                                    | Create                                                                         |
| All de                                                                                                    | edis .                                                                                                 |                                                                                                    | X My deal                                                              | 5                                                                                                    | + Ado                                                                                                    | l view (2/5                          | 0) All Views                                                                                                    |                                                                                                    |                                                                                           |                                                                                                    |                                                                                |
| = =                                                                                                    | Leasing Pipeline                                                                                       | * Deal owner *                                                                                                    | Create date -                                                          | Last activity date - Close de                                                                                                    | ate - (1) Test Record -                                                                                                    | × +                                  | More Clear quick filters                                                                                                    | Advanced filters                                                                                                    |                                                                                           |                                                                                                    | <u>ه</u>                                                                       |
| Sear                                                                                                    | ch name or descriptio                                                                                  | ٦                                                                                                    |                                                                        |                                                                                                    |                                                                                                    |                                      |                                                                                                    |                                                                                                    |                                                                                           | Create report (                                                                                                    | Board option                                                                   |
| NEW                                                                                                    | 3                                                                                                    | CONNECTING                                                                                                    | 2 <                                                                    | CONNECTED 2 C                                                                                                    | TOUR SCHEDULED                                                                                                    | 9 <                                  | TOUR COMPLETED 7                                                                                                    | WAITLIST 3                                                                                                    | «                                                                                         | CLOSED LEASED! 4                                                                                                    | CLOSED/NURTUR                                                                  |
| Dem<br>Loca<br>Prim<br>Deal                                                                                                    | o Locations: James Harris<br>tion: Demo Locations<br>ary Service: Brows<br>owner: Louro Goble<br>Track | Demo Locations: Ja<br>Location: Demo Loc<br>Primary Service: Pe<br>Makeup<br>Stage/Deal Age: 6d<br>Deal owner: Dylan Ta<br>Slow | hn Davis<br>Itions<br>manent<br>6d<br>Iylor                            | CRM Demo: Emily Harris<br>Location: CRM Demo<br>Primary Service: Other<br>Stage/Deal Age: 3d/bd<br>Deal owner: Hannah Munoz<br>On-Track | CRM Demo: David Moo<br>Location: CRM Demo<br>Primary Service: Barbe<br>Stage/Deal Age: 6d/6d<br>Deal owner: Dylan Taylo<br>On-Track | re                                   | Demo Locations: James<br>Brown<br>Location: Demo Locations<br>Primary Service: Botax/Fillers<br>Stage/Deal Age: 6d/6d<br>Deal owner: Ashley Carvalho<br>On-Track | CRM Demo: Anna Johnson<br>Location: CRM Demo<br>Primary Service: Microbioding<br>Stage/Deal Age: 60/6d<br>Deal owner: Lauro Gable     Control Control | İ                                                                                         | Demo Locations: James<br>Taylor<br>Location: Demo Locations<br>Primary Service: Other<br>Stage/Deal Age: 64/0d<br>Deal owner: Dylan Taylor | CRM Demo: E<br>Location: CRM<br>Primary Servi<br>Stage/Deal A<br>Deal owner: A |
| 1 No                                                                                                    | activity scheduled                                                                                     | No activity for 6 days                                                                                                    |                                                                        | Task 3 hours ago<br>Meeting in 8 days                                                                                                   | No activity for 6 days<br>1 No activity scheduled                                                                                   |                                      | No activity for 6 days                                                                                                    | 1 No activity scheduled Demo Locations: James                                                                                                    | I                                                                                         | Demo Location2: Robert<br>Davis                                                                                                    | CRM Demo: A<br>Location: CRM<br>Primary Serv                                   |
| Lecations: Learn Anarss<br>Primary Service: Microbioding<br>Deal owner: Honnoh Munoz<br>Control of Adays<br>No activity for 6 days<br>1 No activity scheduled<br>Demo Location2: Sarah Smith | Demo Location2: So<br>Location: Demo Loc                                                               | rah Brown<br>Ition2                                                                                                    | CRM Demo: David Doe<br>Location: CRM Demo<br>Primary Service: Skincare | Demo Location2: Sarah<br>Moore<br>Location: Demo Locatio                                                                                | n2                                                                                                    | Demo Location2: Robert<br>Harris     | Johnson<br>Location: Demo Locations<br>Primary Service: Botox/Fillers<br>Stage/Deal Age: 6d/6d                                                                   | I                                                                                                    | Location: Demo Location2<br>Primary Service: Permanent<br>Makeup<br>Stage/Deal Age: 6d/0d | Stage/Deal A<br>Deal owner: A                                                                                                    |                                                                                |
|                                                                                                    | Stage/Deal Age: 6d<br>Deal owner: Laura G                                                              | robioding<br>6d<br>sble                                                                                                    | Deal owner: Ashley Carvalho                                            | Primary Service: Brows<br>Stage/Deal Age: 6d/6d<br>Deal owner: Laura Gabl                                                               | ,                                                                                                    | Primary Service: Permanent<br>Makeup | Deal owner: Laura Gable                                                                                                    | I                                                                                                    | Deal owner: Dylan Taylor                                                                  | CRM Demo: A<br>Location: CRM                                                                                                    |                                                                                |
|                                                                                                    | Slow                                                                                                   |                                                                                                    | No activity for 6 days                                                 | On-Track                                                                                                    |                                                                                                    | Deal owner: Louro Gable              | No activity for 6 days<br>1 No activity scheduled                                                                                                    |                                                                                                    | CRM Demo: David Moore                                                                     | Primary Servi<br>Removal<br>Stage/Deal A                                                                                                   |                                                                                |
| Prim<br>Deal                                                                                                    | rtion: Demo Location2<br>ary Service: Microblading<br>owner: Laura Gable                               | No activity for 6 days<br>t No activity schedules                                                                               |                                                                        | t No activity scheduled                                                                                                    | No activity for 6 days<br>! No activity scheduled                                                                                   |                                      | No activity for 6 days                                                                                                    | Demo Locations: Jane Brown<br>Location: Demo Locations<br>Primary Service: Permanent                                                                                                    |                                                                                           | Primary Service: Permanent<br>Stage/Deal Age: 6d/0d<br>Deal owner: Dylan Taylor                                                            | Deal owner: L                                                                  |
| 2<br>No do                                                                                                    | tivity for 6 days                                                                                      |                                                                                                    |                                                                        |                                                                                                    | Demo Locations: Jame<br>Davis                                                                                                    | •                                    | ! No activity scheduled                                                                                                    | Makeup<br>Stage/Deal Age: 6d/6d                                                                                                    |                                                                                           | 2                                                                                                    | CRM Demo: E                                                                    |
| ! No                                                                                                    | activity scheduled                                                                                     |                                                                                                    |                                                                        |                                                                                                    | Location: Demo Locatio<br>Primary Service: Microb<br>Stage/Deal Age: 6d/6d<br>Deal owner: Hannah Mu                                 | ns<br>lading<br>noz                  | Demo Locations: John Moore<br>Location: Demo Locations<br>Primary Service: Lashes<br>Stage/Deal Age: 6d/6d<br>Deal owner: Lawro Goble                            | Deal owner: Ashley Corvolho                                                                                                    | ·                                                                                         | Demo Locations: Michael<br>Jackson<br>Location: Demo Locations<br>Primary Service: Brows                                                   | Primary Servi<br>Makeup<br>Stage/Deal A                                        |
|                                                                                                    | Total: \$0                                                                                             | Total: \$0                                                                                                    |                                                                        | Total: \$0                                                                                                    | Total: \$0                                                                                                    |                                      | Total: \$0                                                                                                    | Total: \$0                                                                                                    |                                                                                           | Total: \$0                                                                                                    | To                                                                             |

## STEP 3

## If you don't want to hunt for the Deal you're looking for, you can search for it

|   | All deals                                         | ×             | My deals                                |                          |                      |
|---|---------------------------------------------------|---------------|-----------------------------------------|--------------------------|----------------------|
|   | E III Leasing Pipeline                            | * De          | al owner - Cre                          | ate date -               | Last ac              |
| D | demo                                              | ×             |                                         |                          |                      |
| ê | NEW                                               | 3 < CONNEG    | CTING                                   | 2 < 0                    | ONNECTEI             |
| G | Demo Locations: James<br>Harris                   | Demo<br>Locat | Locations: John D<br>ion: Demo Location | o <mark>avis</mark><br>s | CRM Den<br>Location: |
| 윦 | Primary Service: Brows<br>Deal owner: Laura Gable | Makeu         | up<br>//Deal Age: 6d/6d                 | lent                     | Stage/De<br>Deal own |

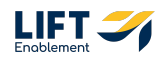

## Click on the card of the Deal you want to preview

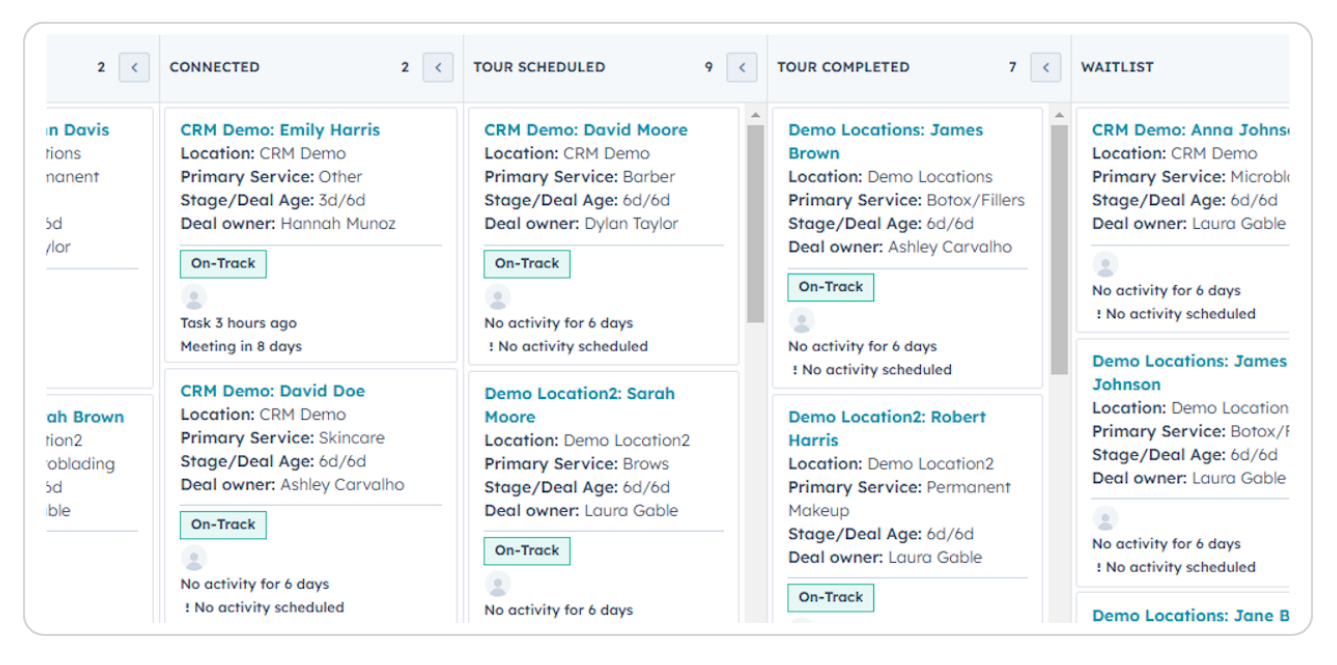

#### **STEP 5**

### A preview will populate on the right-hand side

This card will give you a condensed view of lead details so you can spend less time searching for information and more time driving deals forward.

| Degle -                                                                                                    |                                                                                                    |                                                                                                    |                                                                                                    |                                                                                                    |                                                                                                    |                                                                                      |
|----------------------------------------------------------------------------------------------------|----------------------------------------------------------------------------------------------------|----------------------------------------------------------------------------------------------------|----------------------------------------------------------------------------------------------------|----------------------------------------------------------------------------------------------------|----------------------------------------------------------------------------------------------------|--------------------------------------------------------------------------------------|
| All deals                                                                                                    | X My deals                                                                                               | i                                                                                                    | + Add view (2/5                                                                                                | 0) All Views                                                                                                    |                                                                                                    | Actions -                                                                            |
| E III Leasing Pipeline -                                                                                               | Deal owner - Create date -                                                                               | Last activity date - Close da                                                                                    | ate • (1) Test Record • × +                                                                                    | More Clear quick filters =                                                                                                    | Advanced filters                                                                                                    | Demo Locations: Laura Harris<br>Amount:<br>Close Date: Di MM/DD/YYYY<br>Stage: New - |
| NEW 3<br>Demo Locations: James Harris<br>Location: Demo Locations<br>Primary Service: Brows<br>Deal owner: Loura Gable | CONNECTING 2 < Demo Locations: John Davis Location: Demo Locations Primary Service: Permanent Makeua     | CONNECTED 2 C<br>CRM Demo: Emily Harris<br>Location: CRM Demo<br>Primary Service: Other<br>Stage/Deal Age: 3d/bd | CRM Demo: David Moore<br>Location: CRM Demo<br>Primary Service: Borber<br>Stage/Deel Age: 6d/6d                | TOUR COMPLETED 7 C                                                                                                    | CRM Demo: Anna Johnson<br>Location: CRM Demo<br>Primary Service: Microbioding<br>Stage/Deal Age: 6d/6d                  | Pipeline Leasing Pipeline                                                            |
| On-Track<br>No activity for 6 days<br>1 No activity scheduled                                                          | Stage/Deal Age: 6d/6d<br>Deal owner: Dylan Taylor<br>Slow                                                | Deal owner: Hannah Munoz<br>On-Track                                                                             | Deal owner: Dylan Taylor On-Track  No activity for 6 days Like activity scheduled                              | Stage/Deal Age: 6d/6d<br>Deal owner: Ashley Carvalho<br>On-Track                                                                | Deal owner: Laura Gable                                                                                                 | <ul> <li></li></ul>                                                                  |
| Demo Locations: Laura Harris<br>Location: Demo Locations<br>Primary Service: Microbioding<br>Deal owner: Honnah Munoz  | No activity scheduled Demo Location2: Sarah Brown Location: Demo Location2 Primary Service: Microblading | CRM Demo: David Doe<br>Location: CRM Demo<br>Primary Service: Skincore<br>Stage/Deal Age: 6d/6d                  | Demo Location2: Sarah<br>Moore<br>Location: Demo Location2<br>Primary Service: Brows                           | t No activity scheduled  Demo Location2: Robert Harris Location: Demo Location2                                                 | Demo Locations: James<br>Johnson<br>Location: Demo Locations<br>Primary Service: Botox/Fillers<br>Stage/Deal Age: 6d/6d | Stage/Deal Age: Od/6d                                                                |
| On-Track  No activity for 6 days No activity scheduled                                                                 | Stage/Deal Age: 6d/6d<br>Deal owner: Laura Gable                                                         | Deal owner: Ashley Carvalho On-Track On-Struck No activity for 6 days                                            | Stage/Deal Age: 6d/6d<br>Deal owner: Laura Gable                                                               | Primary Service: Permanent<br>Makeup<br>Stage/Deal Age: 6d/6d<br>Deal owner: Loura Gable                                        | Deal owner: Laura Goble     S     No activity for 6 days     t No activity scheduled                                    | Contact: Laura Harris a <sup>®</sup><br>Tour Date: <sup>©</sup> Schedule Now         |
| Demo Location2: Sarah Smith<br>Location: Demo Location2<br>Primary Service: Microblading<br>Deal owner: Laura Gable    | No activity for 6 days<br>t No activity scheduled                                                        | t No activity scheduled                                                                                          | No activity for 6 days<br>1 No activity scheduled<br>Demo Locations: James<br>Demis                            | On-Track<br>No activity for 6 days<br>t No activity scheduled                                                                   | Demo Locations: Jane Brown<br>Location: Demo Locations<br>Primary Service: Permanent<br>Makeup                          | Deal Owner: Hannah Munoz<br>Need help? Click here                                    |
| On-Track<br>No activity for 6 days<br>t No activity scheduled                                                          |                                                                                                    |                                                                                                    | Location: Demo Locations<br>Primary Service: Microblading<br>Stage/Deal Age: 6d/6d<br>Deal owner: Hannah Munaz | Demo Locations: John Moore<br>Location: Demo Locations<br>Primary Service: Lashes<br>Stage/Deal Age: 6d/6d<br>Deal age: 6 cl/6d | Stage/Deal Age: 6d/6d<br>Deal owner: Ashley Corvaiho                                                                    | Powered by Sela Salan's Deal Cards 🖲                                                 |
| Totol: \$0                                                                                                    | Total: \$0                                                                                               | Total: \$0                                                                                                    | Total: \$0                                                                                                    | Total: \$0                                                                                                    | Total: \$0                                                                                                    |                                                                                      |

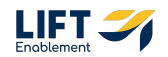

## **The Deal Summary**

This section of the card will give you insight into:

- Is the Deal on track, slow or at risk of not closing
- The primary service
- What Deal stage the Deal is in and how long it has been in that stage
- The location of the Deal
- The Pro (Contact) name
- The Tour Date if a Tour has been scheduled. If not you are able to schedule a tour straight from the card.
- If the Pro has Toured Sola
- The Deal Owner

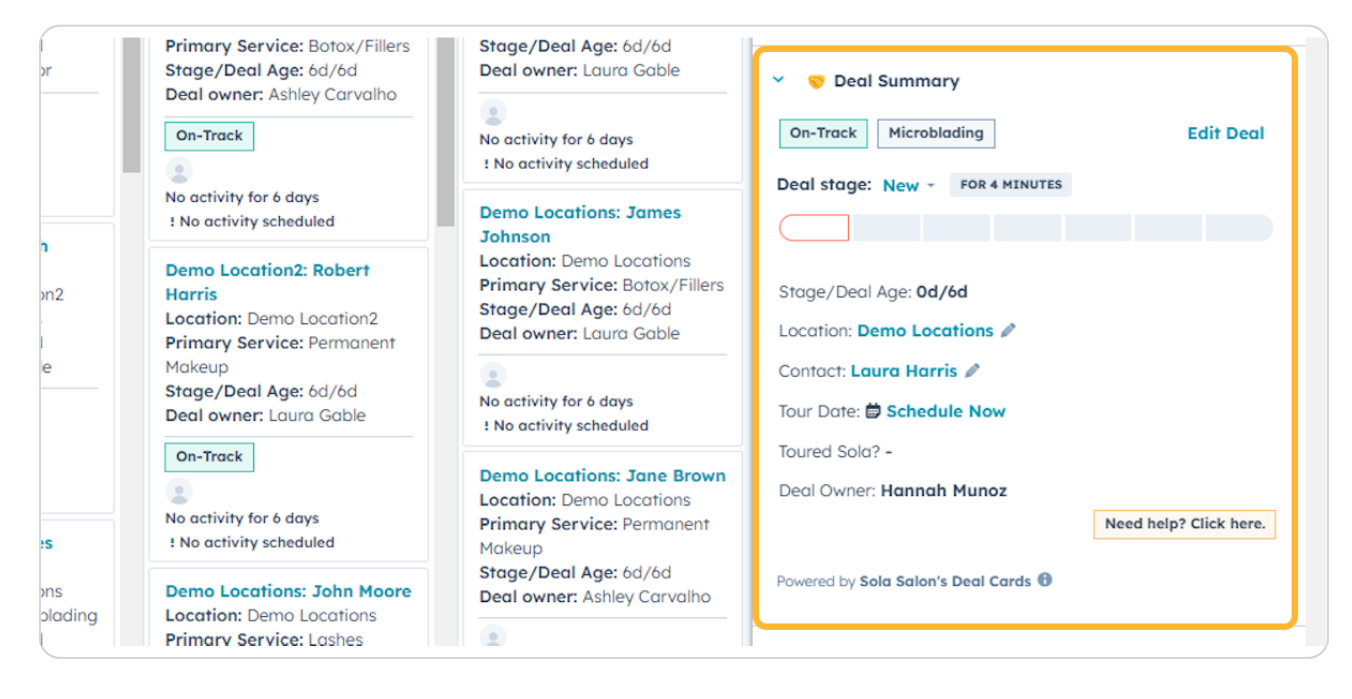

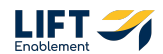

## If you need help, Click the Need help? Click here. button. You'll be given access to resources to help you

Note: These resources will be updated as we continue training.

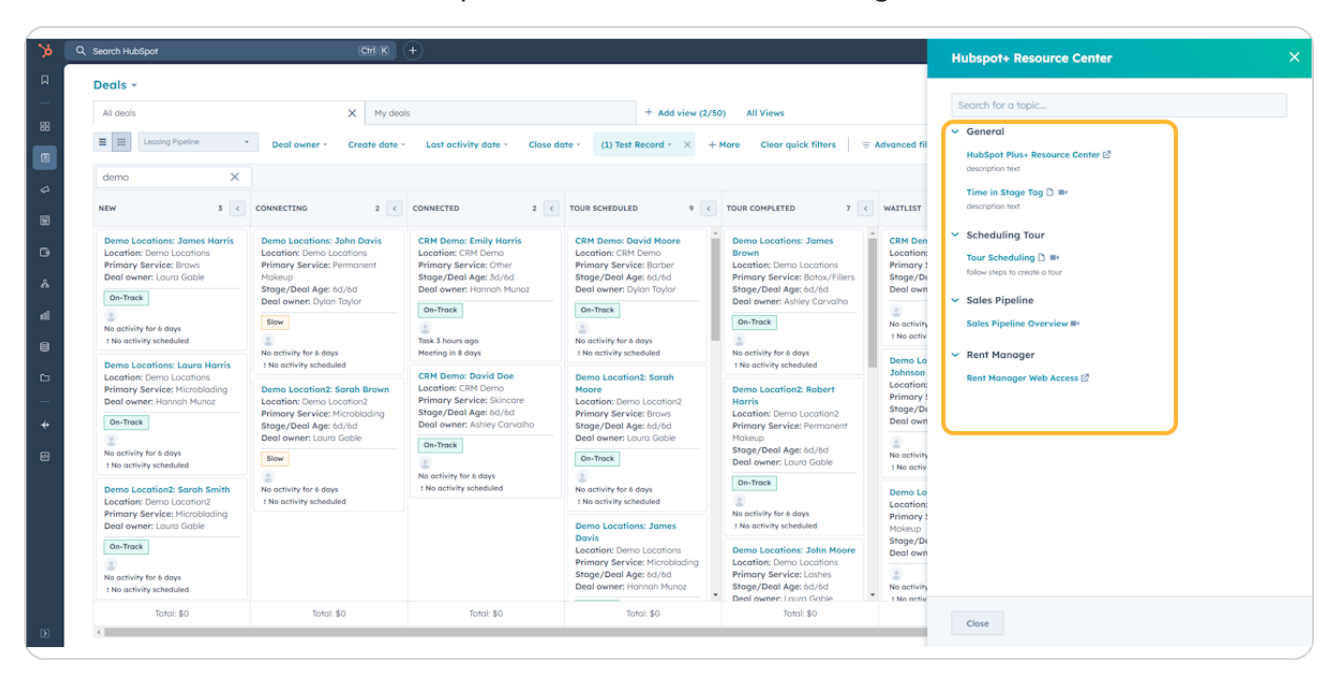

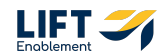

## The Deal Discovery

This section of the card will give you insight into:

- The Primary Service
- What quality the lead is (high, medium, low)
- Other Services
- When the Pro is looking to move
- The Pro's current situation
- The Lease Renewal Date

• Insights into the Studio Type the Pro would like, the number of chairs and their Weekly Rate. Note: It's good practice to use the Weekly Rate to put revenue to the Pro.

 $\cdot\,$  The Pro's Studio Preference - This will help you understand what the Pro is looking for so you can sell those features to them.

• Whether the Pro is interested in sharing space

| >>           | Q, Search HubSpot                                                                                                    | Ctrl K                                                                                                    | +                                                                                                    |                                                                                                    |                                                                                                    | Demo Locations: Laura Harris                                                                                                    | ×        |
|--------------|----------------------------------------------------------------------------------------------------|----------------------------------------------------------------------------------------------------|----------------------------------------------------------------------------------------------------|----------------------------------------------------------------------------------------------------|----------------------------------------------------------------------------------------------------|----------------------------------------------------------------------------------------------------|----------|
| Д<br>—<br>88 | Deals ▼       All deals       ≡     III       Leasing Pipeline ▼     Deal                                                                    | My dea                                                                                                    | als<br>activity date - Close date -                                                                                                    | + Add view (2/5)<br>(1) Test Record - × + More                                                                                                    | 0) All Views<br>Clear quick filters                                                                                                    | Toured Sola? -<br>Deol Owner: Hannah Munoz<br>Need help? Click he<br>Powered by Sola Solaris Deol Cards @                                                                      | 2110.    |
|              | Search name or description Q<br>NEW 2 <                                                                                                    | CONNECTING 2 C                                                                                                    | CONNECTED 2 C                                                                                                    | TOUR SCHEDULED 10 <                                                                                                    | TOUR COMPLETED 7 C WA                                                                                                    | P Deal Discovery      Microblading     2-6 Months     Edit [                                                                                                    | Deal     |
| ت<br>م<br>م  | Demo Locations: James Harris<br>Location: Demo Locations<br>Strage/Deal Age: 6d/12d<br>Deal owner: Louro Goble                               | Demo Locations: John Davis<br>Location: Demo Locations<br>Primary Service: Permanent<br>Makeup<br>Stage/Deal Age: 12d/12d<br>Deal owner: Dylan Taylor<br>Ar-Risk                                                                                                    | CRM Demo: Emily Harris<br>Location: CRM Demo<br>Primary Service: Other<br>Stage/Deal Age: 9d/12d<br>Deal owner: Hannah Munoz                            | Location: Demo Locations<br>Primary Service: Microbioding<br>Stage/Deal Age: 12/12d<br>Deal owner: Hannah Munaz<br>Stow<br>Stow<br>No activity for 12 days<br>1 No activity scheduled                                                                                                    | Demo Locations: James<br>Brown<br>Location: Demo Locations<br>Primary Service: Batrox/Fillers<br>Stage/Deal Age: 12d/12d<br>Deal owner: Ashley Carvalho<br>Biow                                                                                                    | Lead Quality (brand fit) -<br>Primary Service: Microblading<br>Other Service: Brows, Hair<br>Looking to Move: 2-6 Months<br>Current Situation: –<br>Current Situation: Ends. – |          |
| ©<br>- ↓     | t No activity scheduled<br>Demo Location2: Sarah Smith<br>Primary Service: Microbioding<br>Stage/Deal Age: 6d/12d<br>Deal owner: Loura Gable | No activity for 12 days         Task due in           accariant2 Sarch Smith,<br>Services Microbalded         CRM Dem<br>Dem Locariant2 Scrub Brown<br>Dem Locariant2 Scrub Brown<br>Deal Age: 64/12d         CRM Dem<br>Dem Locariant2 Scrub Brown<br>Primary Services Microbading<br>Primary Services Microbading<br>Deal owner: Louro Goble         CRM Dem<br>Primary Services Microbading<br>Primary Services Microbading<br>Deal owner: Louro Goble | Task due in 3 hours<br>CRM Demo: David Doe<br>Location: CRM Demo<br>Primary Service: Skincare<br>Stage/Deal Age: 12d/12d<br>Deal owner: Ashley Carvalho | Demo Locations: Laura<br>Harris<br>Location: Demo Locations<br>Primary Service: Microblading<br>Stage/Deal Age: 4d/12d<br>Deal owner: Hannah Munoz                                                                                                    | No activity for 12 days 1 No activity scheduled  Demo Location2: Robert Harris Primary Service: Permanent Mokeup D Stranc/Deal.Are: 124/124                                                                                                    | Studio Type: <b>Spa</b><br>No of Chairs: 7+<br>Weekly Rate ( <b>3</b> ) -<br>Studio Preference: -<br>Torrestel in Starting -                                                   |          |
| •            | No activity for 12 days<br>1 No activity scheduled                                                                                           | No activity for 12 days<br>I No activity scheduled                                                                                                    | Slow                                                                                                    | Con-Track Control Control Cont | Stage/Deal Age: Log/Ld0 Deal owner: Laura Gable  Deal owner: Laura Gable N  Deal owner: Laura Gable N  Deal owner: Laura Gable  Deal Log that Deal Log that | Powered by Sele Solar's Deal Cards                                                                                                    |          |
| ۶            | Total: \$0                                                                                                    | Total: \$0                                                                                                    | Total: \$0                                                                                                    | Total: \$0                                                                                                    | Total: \$0                                                                                                    | Save Cancel View                                                                                                    | / record |

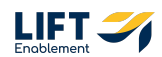

## **The Deal Source**

This card section will give you insight into:

- $\cdot$  Where the Deal/Pro came from whether it was an Inbound lead through organic or paid or an Outbound lead through self-sourced locations.
- $\cdot\,$  The Origin of the Deal If this shows as HubSpot CRM, that means the Deal was self-sourced
- The Source of the Deal whether the Deal came from Google Search, Ads, etc.
- If the Deal came from a Campaign, you'll see the campaign and information on the Landing Page and Lead Form where they submitted along with a Message From Web Lead Form if applicable.
- $\cdot$  When the Deal was created

| 2 <                                                                               | CONNECTED 2                                                                                                    | TOUR SCHEDULED 10                                                                                                    | < TOUR COMPLETED 7 <                                                                                                    | W                     |
|-----------------------------------------------------------------------------------|----------------------------------------------------------------------------------------------------|----------------------------------------------------------------------------------------------------|----------------------------------------------------------------------------------------------------|-----------------------|
| ons: John Davis<br>no Locations<br>ice: Permanent<br>Age: 12d/12d<br>Dylan Taylor | CRM Demo: Emily Harris<br>Location: CRM Demo<br>Primary Service: Other<br>Stage/Deal Age: 9d/12d<br>Deal owner: Hannah Munoz             | Location: Demo Locations<br>Primary Service: Microblading<br>Stage/Deal Age: 12d/12d<br>Deal owner: Hannah Munoz<br>Slow  | Demo Locations: James     Brown     Location: Demo Locations     Primary Service: Botox/Fillers     Stage/Deal Age: 12d/12d     Deal owner: Ashley Carvalho    |                       |
| 12 days                                                                           | EB<br>Call 2 days ago<br>Task due in 3 hours                                                                                             | <ul> <li>No activity scheduled</li> <li>Demo Locations: Laura</li> </ul>                                                  | JB<br>No activity for 12 days                                                                                                    |                       |
| theduled<br>on2: Sarah Brown<br>ice: Microblading<br>Age: 12d/12d<br>aura Gable   | CRM Demo: David Doe<br>Location: CRM Demo<br>Primary Service: Skincare<br>Stage/Deal Age: 12d/12d<br>Deal owner: Ashley Carvalho<br>Slow | Harris<br>Location: Demo Locations<br>Primary Service: Microblading<br>Stage/Deal Age: 4d/12d<br>Deal owner: Hannah Munoz | No activity scheduled      Demo Location2: Robert     Harris     Primary Service: Permanent     Makeup     Stage/Deal Age: 12d/12d     Deal owner: Laura Gable | J<br>L<br>P<br>S<br>C |

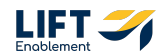

## The Contact's Recent Deals

This section will show you any recent Deals the Pro has been part of if applicable.

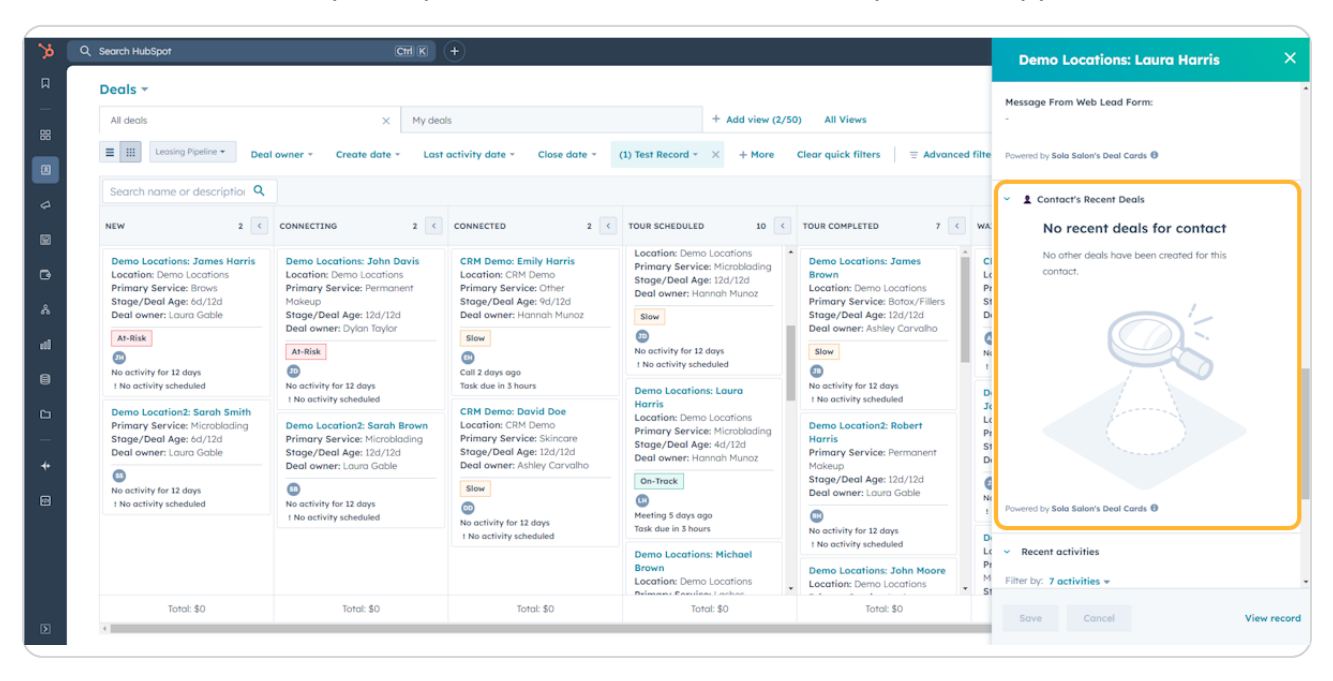

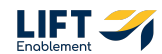

## The Deal's Recent Activities

This section will give you insight into a few of the Deal's Recent Activities, showing what communication and actions have been taken to move the Deal forward.

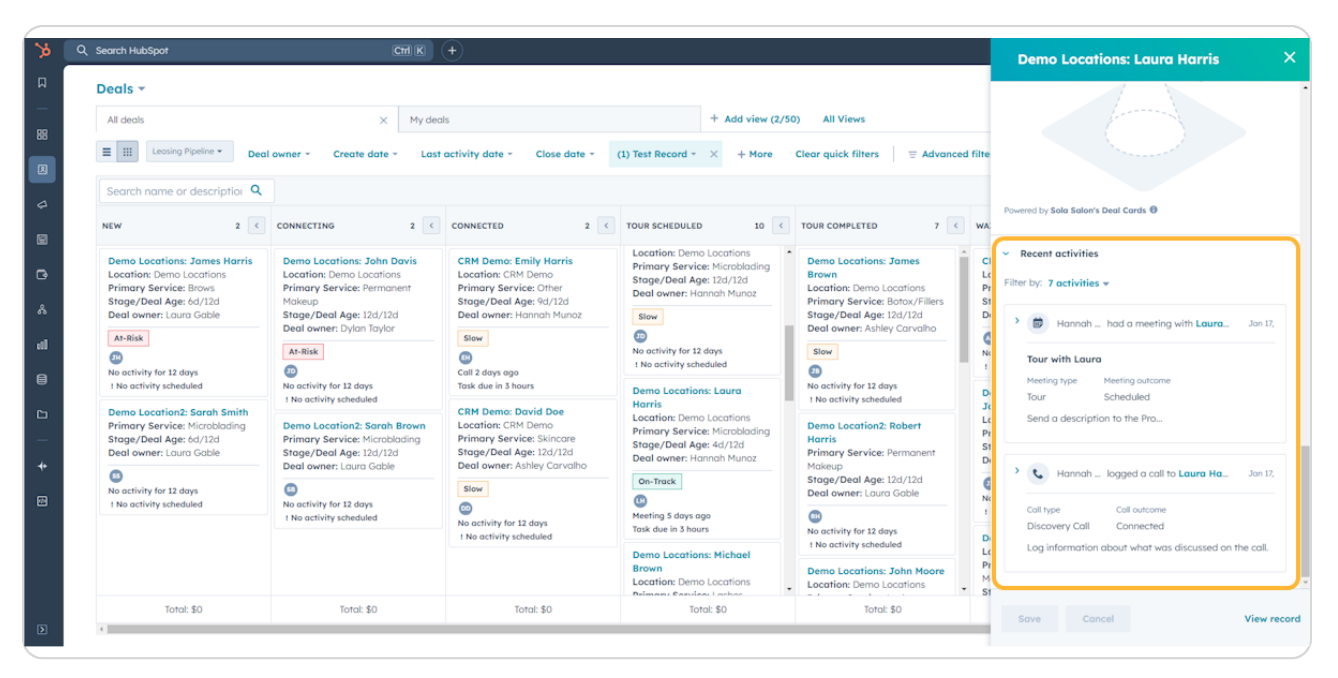

At-a-Glance Lead Cards are a one-stop place for you to gain insights and streamline
 your follow-up process. For example, if there is information missing, you can utilize that knowledge to drive the next conversation with a Pro.

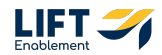

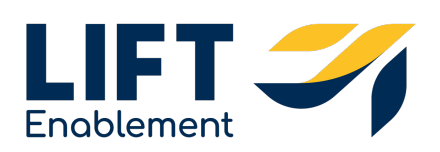